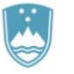

CENTER ZA IZOBRAŽEVANJE V PRAVOSODJU

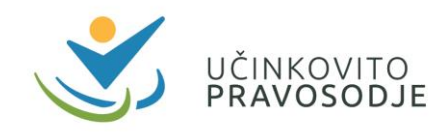

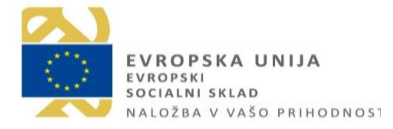

## NAVODILA ZA UDELEŽBO NA SPLETNEM USPOSABLJANJU

## CENTRA ZA IZOBRAŽEVANJE V PRAVOSODJU

## Prosimo, da s postopkom vključitve v spletno usposabljanje pričnete vsaj 15 minut pred začetkom usposabljanja.

1. Po prejemu vabila, ki ste ga prejeli na elektronski naslov, vas prosimo, da potrdite udeležbo na spletnem usposabljanju, s čimer nam bo posredovano obvestilo, da ste uspešno prejeli vabilo. Na dan dogodka se v usposabljanje povežete s klikom na povezavo »**Pridružite se srečanju« (spodaj označeno z rdečim okvirjem),** ki jo najdete v vabilu.

Primer vabila v e-poštnem odjemalcu Gmail:

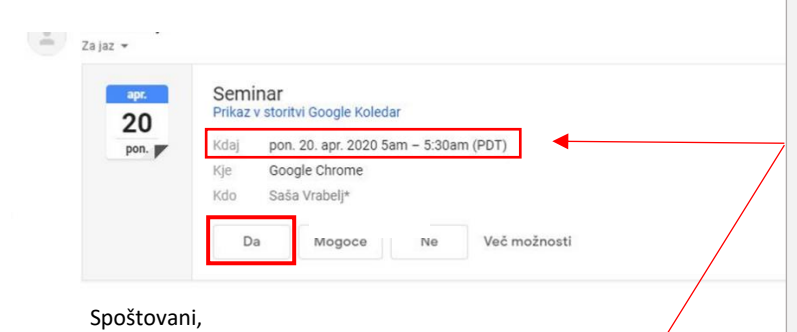

Bodite pozorni, da se čas začetka usposabljanja v koledarju ujema s časom, navedenim v vsebini vabila. Zaradi nastavitev časovnega pasu v računalniku ali e-poštnem odjemalcu je lahko prikazan čas v koledarju napačen. **Ustrezen čas je naveden v** vsebini vabila in na razporedu, ki je objavljen na naših spletnih straneh.

Če želite preveriti nastavitve časovnega pasu, sledite povezavi: <u>https://kb.intermedia.net/Article/1084.</u>

obvezni seminarji za sodniške pripravnike in kandidate, ki bodo pristopili na pravniški državni izpit na podlagi 19.a člena Zakona o pravniškem državnem izpitu, bo potekal **20.5.2020 od 17.00 do 17.30** Za pridružitev kliknite na povezavo spodaj.

| Pridružite se srečanju v aplikaciji Microsoft Teams |
|-----------------------------------------------------|
| Več o orodju Teams   Možnosti srečanja              |
|                                                     |

## Primer vabila v e-poštnem odjemalcu Outlook:

| Testn    | i sestanek -outlook                                                    |             | 1           |            |                          |   |
|----------|------------------------------------------------------------------------|-------------|-------------|------------|--------------------------|---|
|          |                                                                        | 🗸 Sprejmi 🗸 | ? Pogojno ∽ | 🗙 Zavrni 🗸 | 🕒 Predlagaj novi čas 🗸 😶 |   |
| VK       | Zahtevano 🔮 Saša V                                                     |             |             |            | pon. 18. 05. 2020 08:34  |   |
| ~        | Izbirno                                                                |             |             |            |                          |   |
| (i) Odgo | ovorite.                                                               |             |             |            |                          |   |
| 🕒 pon    | edeljek, 18. maj 2020 08:34-09:04 🛛 🖗 Microsoft Teams Meeting          |             |             |            | ~                        | ŀ |
| 08       |                                                                        |             |             |            |                          |   |
|          | Testni sestanek3-outlook; Microsoft Teams Meeting; Vlasta Korenjak     |             |             |            |                          |   |
| 09       |                                                                        |             |             |            |                          |   |
| 10       | Vabljeni na uvodno srečanje tečaja MS Teams<br>Microsoft Teams Meeting |             |             |            |                          |   |

Lep pozdrav

Pridružite se srečanju v aplikaciji Microsoft Teams Več o orodju Teams | Možnosti srečanja Po potrditvi udeležbe na usposbaljanju vabilo morda ne bo več prikazano v predalu Prejeto. V tem primeru se lahko v usposabljanje povežete tudi prek koledarja v e-poštnem odjemalcu, tako da izberete dogodek v koledarju in kliknete ikono »**Pridružite se srečanju**« oziroma odprete dogodek in kliknete na povezavo »**Pridružite se srečanju**«.

| Datoteka Osnovno F                                                                                              | ošlji/pi         | ejmi Mapa Ogled Pomoč <mark>Srečanje</mark> Q Povejte mi, kaj želite narediti                                                                                                    |  |  |  |  |  |  |
|----------------------------------------------------------------------------------------------------|------------------|----------------------------------------------------------------------------------------------------|--|--|--|--|--|--|
| Odpri Izbriši Posreduj                                                                                          | Join Te<br>Meeti | ms<br>g<br>zapiski s<br>srečanja<br>zapiski s srečanja<br>zapiski s srečanja<br>zapiski srečanja<br>zapiski srečanja<br>zapiski srečanja<br>zapiski srečanja<br>zapiski srečanja<br>zapiski srečanja<br>zapiski srečanja<br>zapiski srečanja<br>zapiski srečanja<br>zapiski srečanja<br>zapiski srečanja |  |  |  |  |  |  |
| Contract of the stretching Lapiski's stretching in Ougovoin in Moznosti in Oznake in Oznake in Oznake in Oznake |                  |                                                                                                    |  |  |  |  |  |  |
|                                                                                                    |                  | 🕨 19. maj 2020 Ljubljana - 🎧 Danes 🖓 Jutri 🦂 četrtek Išči Vsi elementi koledarja 🖉                                                                                                    |  |  |  |  |  |  |
| PON. TOR. SRE. ČET. PET. SC                                                                                     |                  |                                                                                                    |  |  |  |  |  |  |
| 27 28 29 <b>30 1</b>                                                                                            |                  | TOREK                                                                                                    |  |  |  |  |  |  |
| 4 5 6 7 8                                                                                                    |                  | 19                                                                                                    |  |  |  |  |  |  |
| 11 12 <b>13 14 15</b> 1                                                                                         |                  | Datoteka Srečanje Pomočnik za razporejanje časa Sledenje Vstavljanje Oblikuj besedilo Pregled Pom                                                                                                    |  |  |  |  |  |  |
| <b>18 19 20 21</b> 22 2                                                                                         |                  |                                                                                                    |  |  |  |  |  |  |
| 25 26 <b>27 28</b> 29 3                                                                                         | 08               | Izbriši sa stri Join Teams Zapiski s Spreimi Pogojno Zavrni Predlagaj Odgovori Oran in a                                                                                                    |  |  |  |  |  |  |
| iupii 2020                                                                                                    |                  | Posreduj v Meeting srečanja v sprejmi v novo uro v U Opomnik Brez                                                                                                    |  |  |  |  |  |  |
| DON TOP SPE ČET PET SC                                                                                          | 09               | Uvodni seminar - Obvezni seminarji za pristop na PDI; Microsoft Teams Meeting; Vlasta Korenjak Dejanja Teams Meeting   Zapiski s srečanja Odgovori Možnosti                                                                                                    |  |  |  |  |  |  |
| 1 2 3 4 5                                                                                                    |                  |                                                                                                    |  |  |  |  |  |  |
| 8 9 <b>10 11</b> 12 1                                                                                           | 10               | Uvodni seminar - Obvezni seminarji za pristop na PDI                                                                                                    |  |  |  |  |  |  |
| 15 16 <b>17 18</b> 19 2                                                                                         |                  | Organizator 🕚 Vlasta Korenjak                                                                                                    |  |  |  |  |  |  |
| 22 23 <b>24 25</b> 26 2                                                                                         | 11               | Čas torek 19. maj 2020 00-00-09-10                                                                                                    |  |  |  |  |  |  |
| 29 <b>30 1 2</b> 3                                                                                              |                  |                                                                                                    |  |  |  |  |  |  |
| 6 7 8 9 10 1                                                                                                    | 12               | Lokacija Microsoft Teams Meeting                                                                                                    |  |  |  |  |  |  |
|                                                                                                    |                  | Odgovor 🗸 Sprejeto Spremenite odgovor                                                                                                    |  |  |  |  |  |  |
| > 🔳 Moji koledarji                                                                                              | 13               | Respond (001) VIDEOKONIEEEENCA mai ju Bradf                                                                                                    |  |  |  |  |  |  |
|                                                                                                    |                  | 253 KB                                                                                                    |  |  |  |  |  |  |
| > 🗌 Drugi koledarji                                                                                             | 14               |                                                                                                    |  |  |  |  |  |  |
|                                                                                                    |                  |                                                                                                    |  |  |  |  |  |  |
|                                                                                                    | 15               | Join Microsoft Teams Meeting                                                                                                    |  |  |  |  |  |  |
|                                                                                                    |                  | Learn more about Teams Meeting options                                                                                                    |  |  |  |  |  |  |
|                                                                                                    |                  |                                                                                                    |  |  |  |  |  |  |

- 2. Odpre se spletna stran, kjer izberete, ali se želite vključiti v usposabljanje prek aplikacije (z Microsoft uporabniškim računom) ali prek brskalnika (brez uporabniškega računa).
  - a. Če imate namizno aplikacijo že naloženo na računalniku, svetujemo, da izberete »Odprite aplikacijo Teams« in sledite navodilom pod točko 4.
  - b. Če namizne aplikacije nimate naložene na računalniku, svetujemo, da izberete »Nadaljuj v tem brskalniku« in sledite navodilu pod točko 3. Za pravilno delovanje aplikacije Microsoft Teams priporočamo uporabo zadnje različice brskalnika Google Chrome ali Microsoft Edge, v nasprotnem primeru morda nekatere funkcije ne bodo na voljo. Navodila, kako preveriti naloženo različico brskalnika, so na voljo na spodnjih povezavah:
    - Google Chrome: https://support.google.com/chrome/answer/95414?co=GENIE.Platform%3DDesktop&hl=sl,
    - Microsoft Edge: <u>https://support.microsoft.com/sl-si/help/4027011/microsoft-edge-find-out-which-version-you-have.</u>
  - c. Če si za boljše delovanje želite prenesti aplikacijo in ustvariti brezplačni Microsoft račun, svetujemo, da to storite <u>vsaj eno uro</u> pred začetkom usposabljanja. Opozarjamo tudi, da je spremljanje usposabljanja prek mobilnega telefona možno le, če si na mobilni telefon predhodno naložite Microsoft Teams mobilno aplikacijo. Aplikacija je brezplačna.

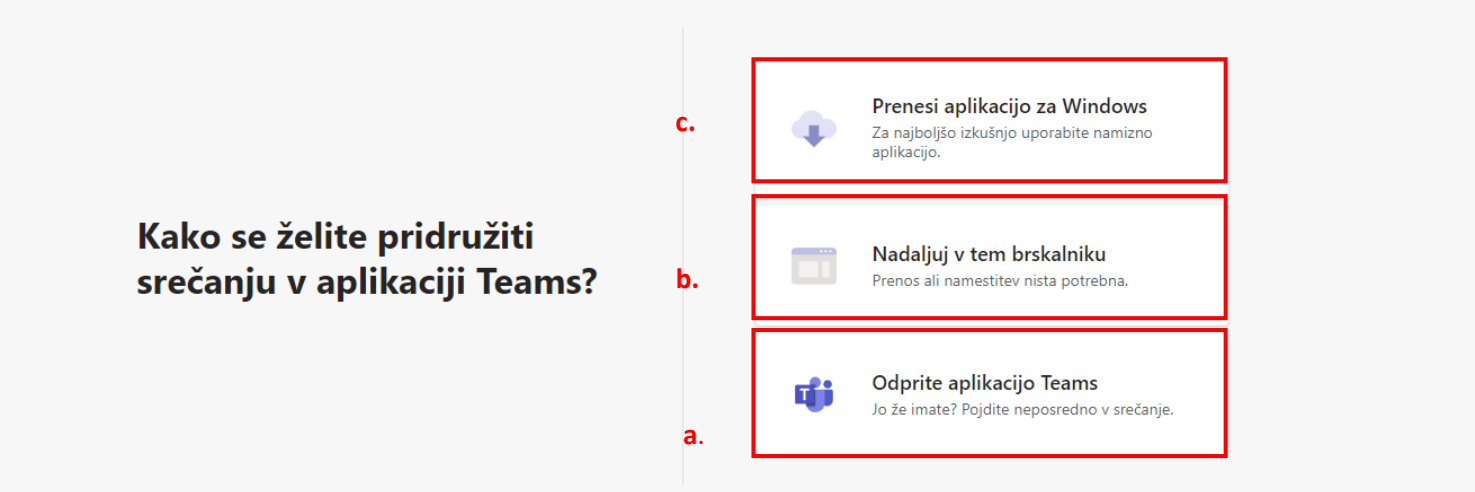

3. Če ste izbrali vključitev prek brskalnika, se prikaže stran, kjer izberete, da dovolite aplikaciji uporabo vašega mikrofona in kamere.

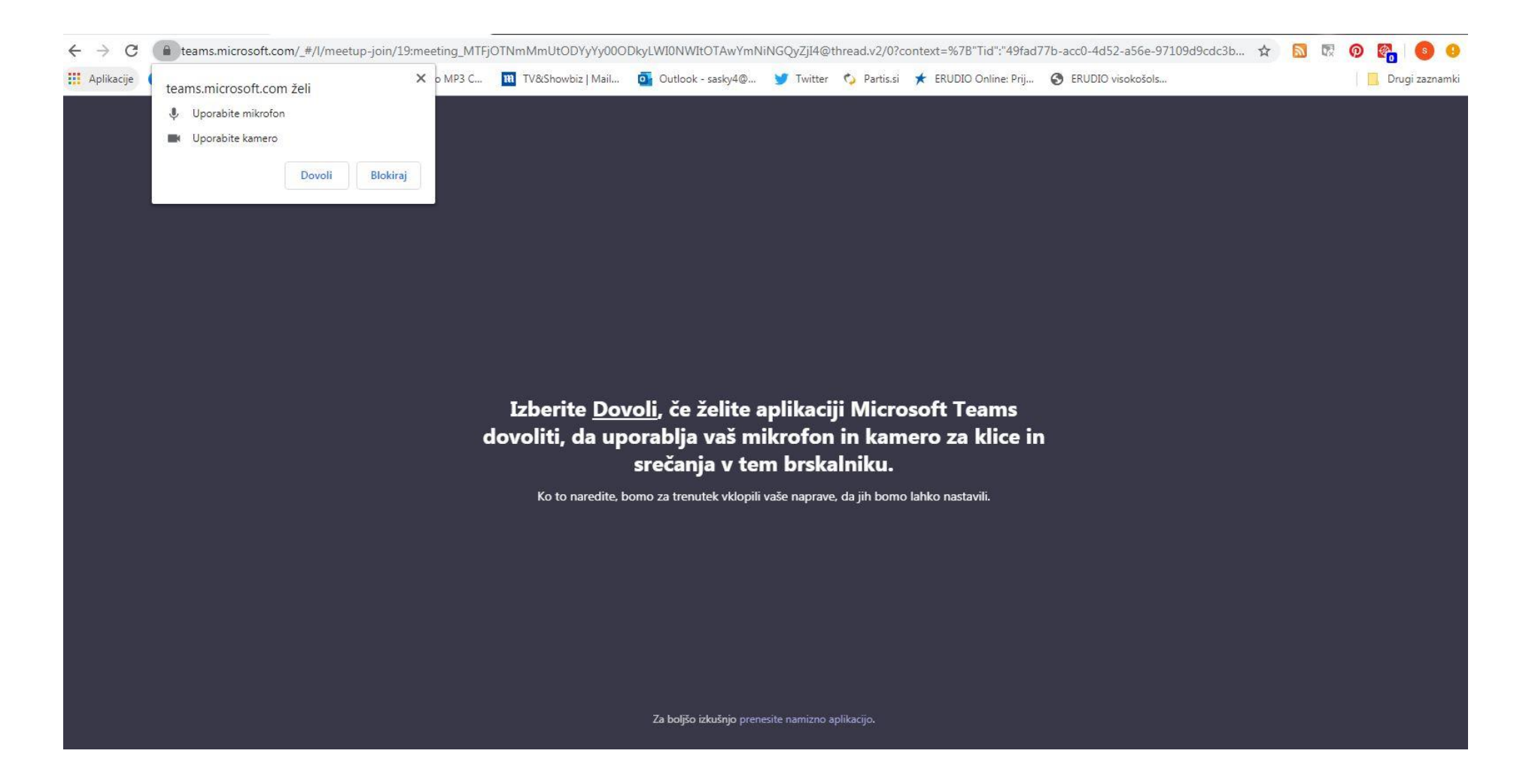

4. Preden se pridružite usposabljanju, prosimo, da vnesete vaše osebno ime in priimek. S klikom na »Naprave« lahko preverite nastavitve naprav. Zaradi zagotavljanja boljše povezave in v izogib motnjam z zvoki iz vaše okolice vas prosimo, da imate med usposabljanjem izklopljeno možnost kamere in mikrofona. Vprašanja boste lahko zastavili pisno prek pogovornika oz. chata (glej točko 7). Za pridružitev v usposabljanje kliknite na gumb »Pridruži se zdaj«.

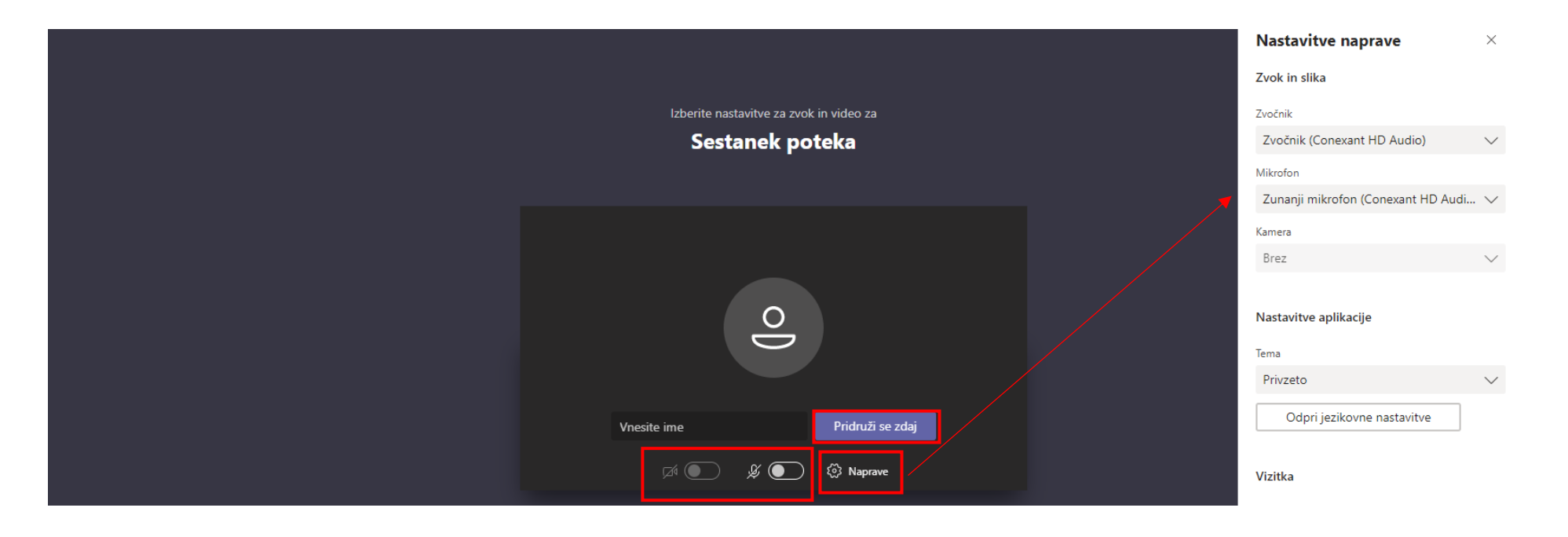

5. Če imate po vključitvi v usposabljanje težave s povezavo (motnje pri prenosu slike ali zvoka), lahko kliknete na ikono »Več dejanj« in izklopite dohodni video. Tako ne boste obremenili vaše povezave z videom, predavatelja boste pa še vedno lahko poslušali.

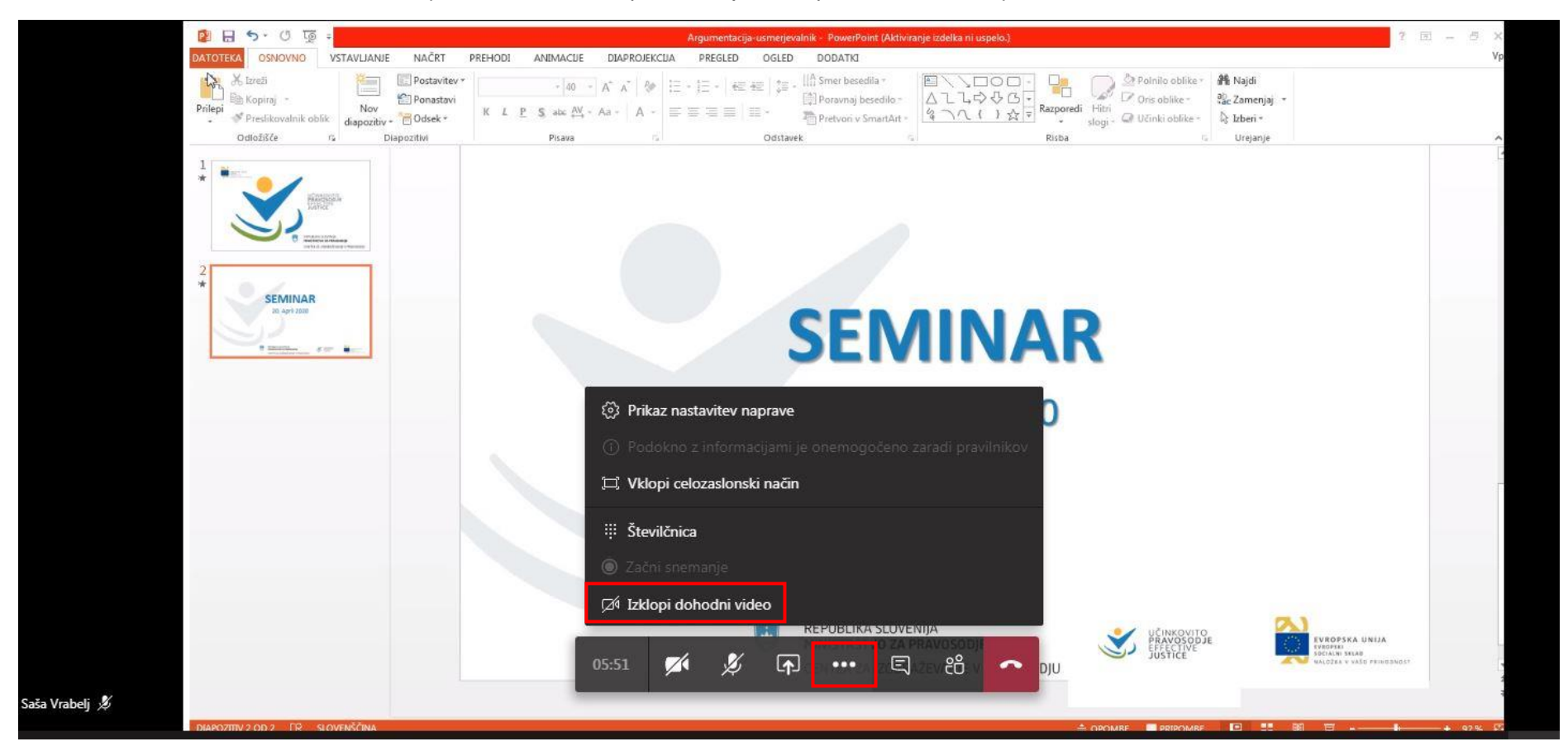

6. Za posredovanje vprašanja predavatelju kliknete na ikono »Prikaži pogovor« (spodaj označeno z rdečim okvirjem). Na desni strani se vam odpre pogovorno okno. Vprašanje vnesete v okno spodaj in za objavo kliknete puščico. Vprašanje bo vidno vsem udeležencem. Svetujemo, da imate v času usposabljanja pogovorno okno ves čas odprto, da boste videli tudi vprašanja drugih udeležencev. V primeru, da boste imeli težave z delovanjem pogovornika, lahko vprašanja posredujete tudi na elektronski naslov <u>seminarji.mp@gov.si</u>.

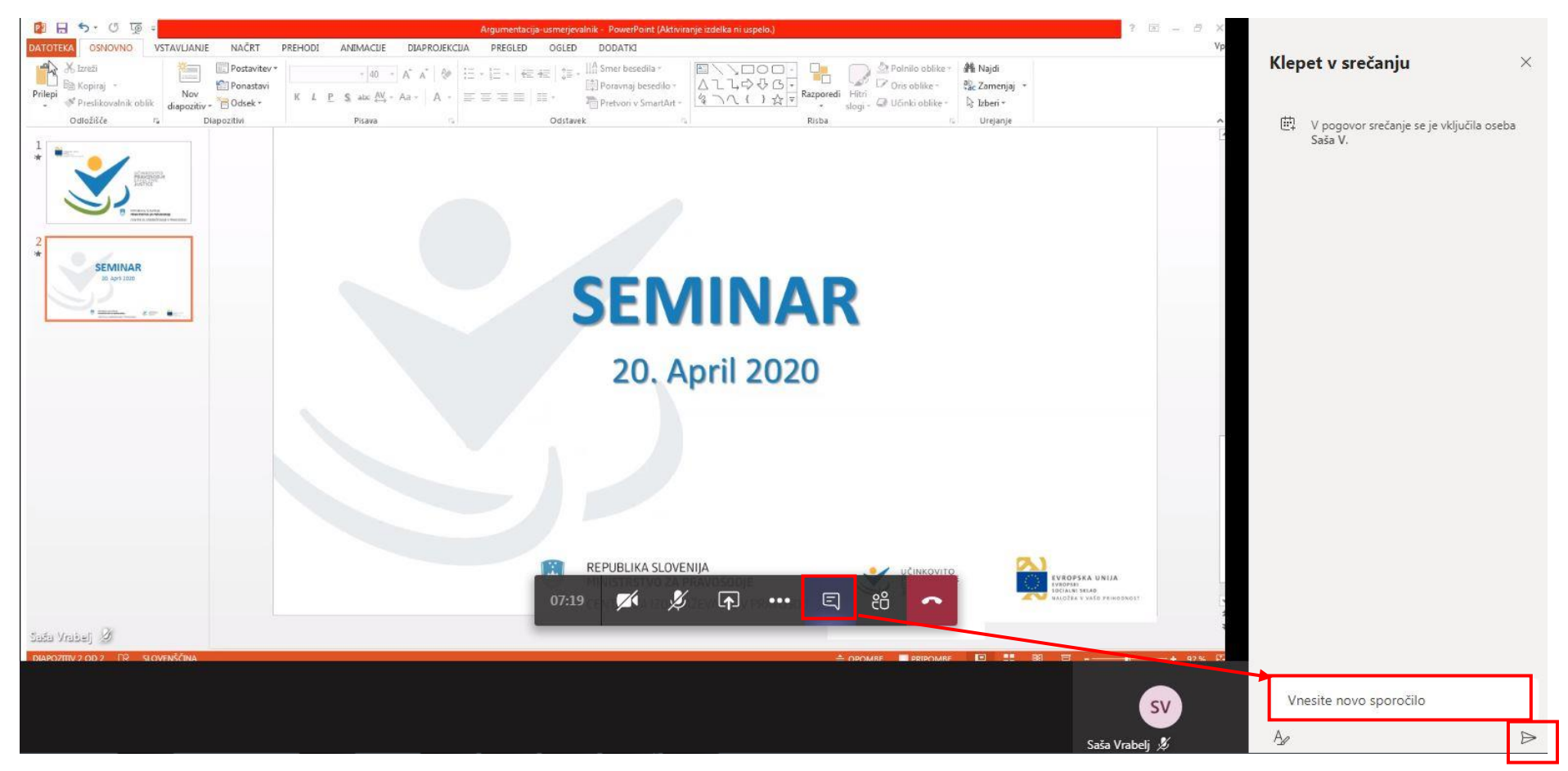

7. Med usposabljanjem vam bomo posredovali povezavo do **liste prisotnosti**, na podlagi katere bodo izdana potrdila o udeležbi in **anketni list**, za katerega vas prosimo, da ga izpolnite.

Če imate kljub vsem izvedenim korakom težave pri udeležbi na usposabljanju, nas lahko pokličete na telefonsko številko 01 369 57 72.

Želimo vam prijetno delo.

Center za izobraževanje v pravosodju